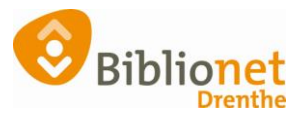

# EXEMPLAREN ACTIELIJST [sept 2022]

# Wekelijks moet de exemplaren actielijst verwerkt worden.

Ga naar exemplaren - overzichten - exemplarenactielijst

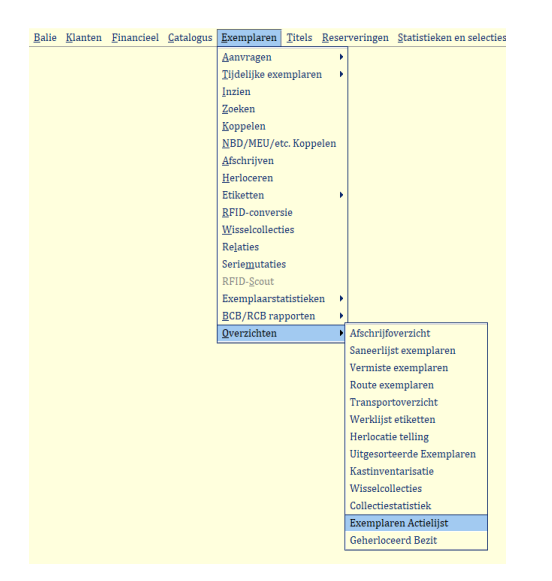

Bij onderstaand scherm kun je kiezen:

De standaard actie is alles , maar je kunt ook meerdere lijsten per actie maken bijvoorbeeld een lijst met alleen afschrijven, dan pas de je acties aan in A of alleen route verplaatsing = R enz. vervolgens kies je maak rapport.

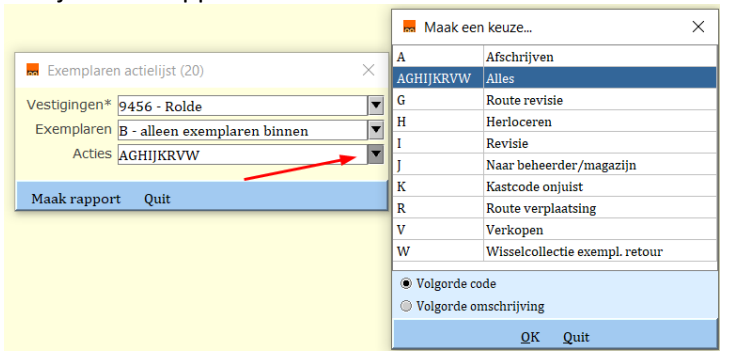

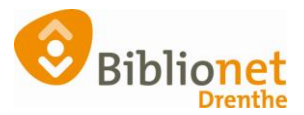

## Voorbeeld van de actie-lijst:

| 1 |                    |      |                                         |                      |                |                                          |
|---|--------------------|------|-----------------------------------------|----------------------|----------------|------------------------------------------|
|   | Literatuur & Kunst | PEIL | Huilend herhaal ik vandaag              | Pe <b>i</b> le, Anne | 39478 1 45     | Afschrijven ivm NUL-termijn              |
|   | Literatuur & Kunst | ROOD | De kop van de pauw                      | Rood, Lydia          | 39478010231580 | Afschrijven ivm NUL-termijn              |
|   | Literatuur & Kunst | STRI | Happy Sally : de droom van een zwemster | Stridsberg, Sara     | 10000026379662 | Afschrijven ivm NUL-termijn              |
|   | Literatuur & Kunst | UNMA | Unmade beds                             |                      | 39478 2 815    | Naar BCB-magazijn [] - laatste exemplaar |
|   | Grootletterboeken  | BERG | Die Sanne                               | Berg, Marjan van den | 39542010442305 | Doorschuiven route-ex. naar 9404 (wk18)  |
|   | Grootletterboeken  | GUNN | De eer van de familie Santoro           | Gunn, Genni          | 10000 3 69     | Doorschuiven route-ex. naar 9471 (wk18)  |
|   | Grootletterboeken  | PETE | Nienkes nieuwe wereld                   | Peters, Karin        | 39542010400428 | Naar ROUTE-beheerder [9542] ivm revisie  |
|   | Grootletterboeken  | STEE | Ander licht                             | Steenbeek, Rosita    | 39542010455794 | Doorschuiven route-ex. naar 9471 (wk18)  |

#### **Toelichting:**

1= laatste 2 jaar niet uitgeleend = afschrijven

2 = Ouder dan 10 jaar en laatste exemplaar = afschrijven dus niet naar magazijn

Uitzondering; alleen Nederlands volwassen romans - literatuur die "belangrijk zijn voor de Nederlandse letteren"

bij twijfel naar afd. Media-collectiebeheer sturen)

- 3 = doorschuiven naar volgende bibliotheek
- 4 = naar routebeheerder Biblionet

## De materialen van de lijst innemen dan kun je de volgende meldingen krijgen: <u>1 Druk op OK en het boek is afgeschreven.</u>

| ĺ | Opmerkir | ng [spatie=doorgaan]                                                                                               |
|---|----------|----------------------------------------------------------------------------------------------------|
|   | î        | 10000033216910 - Jonge gasten:<br>Niet uitgeleend. Laatste inleverdatum: [2015-04-08]; Afschrijven ivm NUL-termijn |
|   |          | Ωκ                                                                                                    |

# <mark>2 Kies afschrijven</mark>

| BCB-exemplaar                               |                          |                     |                           |                       |                         | ×                        |  |  |  |
|---------------------------------------------|--------------------------|---------------------|---------------------------|-----------------------|-------------------------|--------------------------|--|--|--|
| Exemplaar                                   | 39428010023958           |                     | Exemplaar-id. 191442 [J]  |                       |                         |                          |  |  |  |
| Titel                                       |                          |                     |                           |                       |                         |                          |  |  |  |
| Scat                                        | Scat 0099 - Zonder genre |                     |                           |                       |                         | Aanschafdatum 03-09-1999 |  |  |  |
| Materiaal                                   | R - Roman                | - Roman 🥒           |                           |                       | Uitleningen 51 (51+0+0) |                          |  |  |  |
| Plaatsing                                   | RTL - Literatuur 8       | kunst CARE          |                           |                       |                         |                          |  |  |  |
| Afschrijfnotitie                            |                          |                     |                           |                       |                         |                          |  |  |  |
| Verkoopprijs                                | € 13,24                  |                     |                           |                       |                         |                          |  |  |  |
| Aktie Naar BCB-magazijn [] - laat exemplaar |                          |                     |                           |                       |                         |                          |  |  |  |
|                                             | Verk <u>o</u> op         | <u>A</u> fschrijven | <u>T</u> erug in roulatie | Naar <u>m</u> agazijn | Quit                    |                          |  |  |  |

Uitzondering; alleen Nederlands volwassen romans - literatuur die "belangrijk zijn voor de Nederlandse letteren"

Ook bij twijfel naar afd. Media-collectiebeheer sturen. Kies dan : Naar magazijn en komt een bonnetje met grijze bak.

Bij de opties 3= doorschuiven en optie 4 naar Biblionet komt er een bonnetje met "grijze bak"

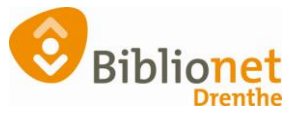

*GLB van de wisseldienst en Samenwerkingscollectie exemplaren die afgeschreven/in revisie moeten moeten naar de Afd. Media. Verzamel de boeken en doe er evt. een elastiek om en een briefje erop met media afschrijven.* 

**Tenslotte**: Boeken van de exemplaren-actielijst optie 1 en 2 die je niet kunt vinden, handmatig afschrijven anders blijven ze op de lijst staan, maar ook in de catalogus.